附件

## 2024年中学生英才计划学生在线测试操作指南

1.访问英才计划官网(www.ycjh.org.cn),点击页面右上角【登录】按钮,用**申报账号**登录英才计划管理系统。

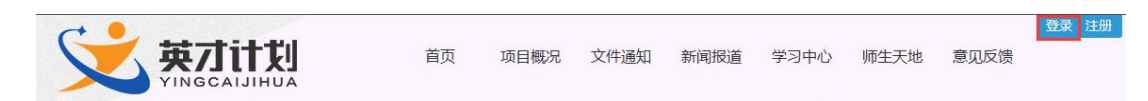

## 2.登录系统之后,点击页面导航栏中的【在线测试】进入在线测试

| 页面 | 0                                                         |      |      |                |            |                  |         |         |  |  |
|----|-----------------------------------------------------------|------|------|----------------|------------|------------------|---------|---------|--|--|
|    | - North Contraction                                       | 申报咨询 |      |                |            |                  |         |         |  |  |
|    |                                                           | 咨询类型 | 姓名   | 联系电话           | 电子邮件       |                  | 在线咨询    |         |  |  |
|    | 上午好。<br>您是第 <mark>32</mark> 次登录<br>上次登录:2018/8/22 0:04:17 | 申报咨询 | 100  |                |            |                  |         |         |  |  |
| P  |                                                           | 技术咨询 | 马建维  | 010-59792520-2 |            | 596005187@qq.com | QQ : 59 | 6005187 |  |  |
|    | 安全退出系统<br>只用户信息<br>学账号信息<br>通 密码设置<br>通 个人档案<br>室 始内短信    | 申报说明 |      | 在线填报           |            | 正式提交             | 在线测试    |         |  |  |
|    |                                                           | 本届申请 |      | 身份             |            | 状态               |         | 操作      |  |  |
|    |                                                           | 1000 |      | 学员             |            | 10.040           |         | 查看      |  |  |
|    |                                                           | 审核结果 |      |                |            |                  |         |         |  |  |
|    |                                                           | 序号   | 审核类别 | 审核结果           | 审核时间       | 审核意              | ۳.      |         |  |  |
|    | "带才计划"                                                    | 1    | 中学审核 | 审核通过           | 2018-11-27 |                  |         |         |  |  |
|    | 2011/16                                                   | 2    | 省级初审 | 审核通过           | 2018-11-27 | 审核通              | ĐÌT     |         |  |  |
|    |                                                           | 3    | 导师审核 | 审核通过           |            |                  |         |         |  |  |
|    |                                                           | 4    | 省级复核 | 还未审核           |            |                  |         |         |  |  |

3. 请认真阅读页面中的注意事项内容,然后点击【**开始答题】**按 钮进行答题。注意事项如下:

**1) 开放时间:** 12 月 24 日(周日)上午,生物、计算机
10:00-11:30,数学、物理、化学 10:00-12:00; 12 月 31 日下午
(周日下午)14:00为补考时段,如学生在正式测试开始15 分钟内
死机或者非正常掉线,可以参加补考。

2)考试时间: 生物、计算机 60 分钟, 数学、物理、化学分别 90分钟;

3)考题数量: 数学 55 道题(可准备计算器),物理、化学、
生物分别 100 道题(可准备计算器),计算机 10 道题;

4)题目跳转方式:点击答题卡区域的题号答题,答题后题号会 变成绿色,黄色为点击了未答题项,灰色为未点击未答题项,白色为 即将点击项,答题时只能按顺序点击题号答题,可以跳过不会的题目 选择下一题作答,绿色已答题目和黄色未答题目,可以随时点击跳转, 修改相应答案;

5) 题型:选项前是圆形按钮的为"单选题",方形按钮的为"多选题";

6) 试卷提交:题目全部作答后点击【整体交卷】按钮提交试卷;

7) 计时规则:在线测试时间段内无论是否答题,点击【开始答题】即自动计时(答题时间内因不可控因素退出系统,可重新登录答题,考试剩余时间按距离本场考试结束时间计算,时间结束即考试结束,如果时间结束时没有手动提交答题系统自动提交答案并关闭考试,不能重复答题。)

8) 浏览器: 建议使用火狐浏览器, 下载地址 http://www.firefox.com.cn/

9) 不要使用 ipad 和手机进行线上测试

10) 不要使用微信内置浏览器进行线上测试

11) 如果考试结束未提交, 需要再次使用测试时的电脑和测试

-2 -

时的浏览器重新登录,点击"线上测试",系统会自动提交。不要更换浏览器,会造成分数清0。

12) 若考试期间页面意外关闭,可再次登录继续考试,之前做的题目会被保留。需注意,意外关闭页面后,再次登录时不要更换浏览器和电脑。

4.点击答题卡区域的题号答题,答题后题号会变成绿色,黄色为 点击了未答题项,灰色为未点击未答题项,白色为即将点击项,答题 时只能按顺序点击题号答题,可以跳过不会的题目选择下一题作答, 绿色已答题目和黄色未答题目,可以随时点击跳转,修改相应答案。 题目全部作答后点击【**整体交卷**】按钮提交试卷。

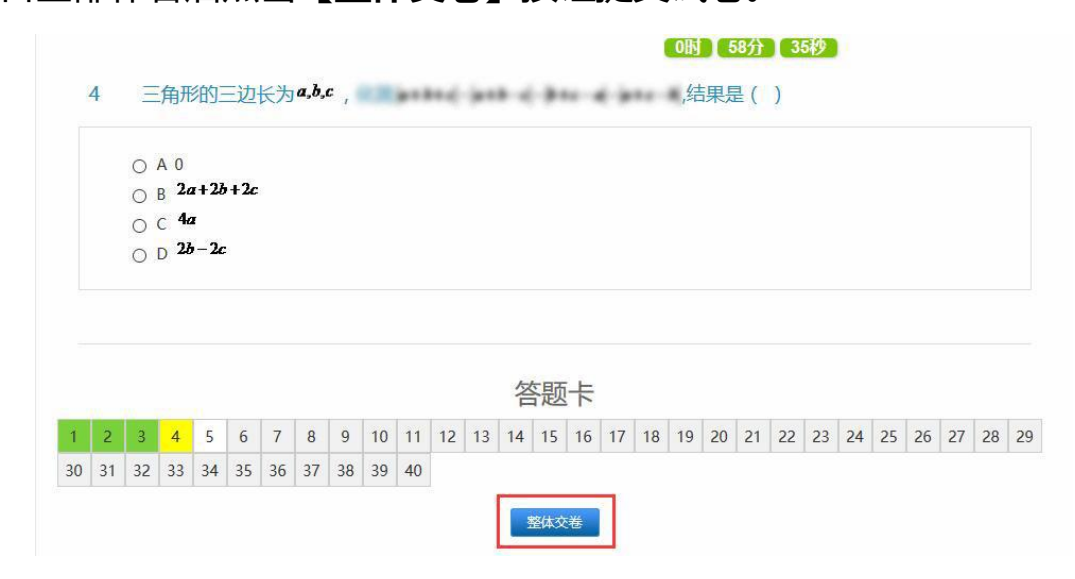

5.题目全部作答后点击【整体交卷】按钮提交试卷,页面会再次 弹出是否确认提交按钮,点击【确定】试卷正式提交,考试完毕,点 击【取消】返回考试页面,可继续答题。(使用火狐浏览器点击【整 体交卷】页面弹出【确定】或【取消】弹出框时,请不要勾选"不允 许 www.ycjh.org.cn 再次向您提示",否则将不能正常提交试卷)

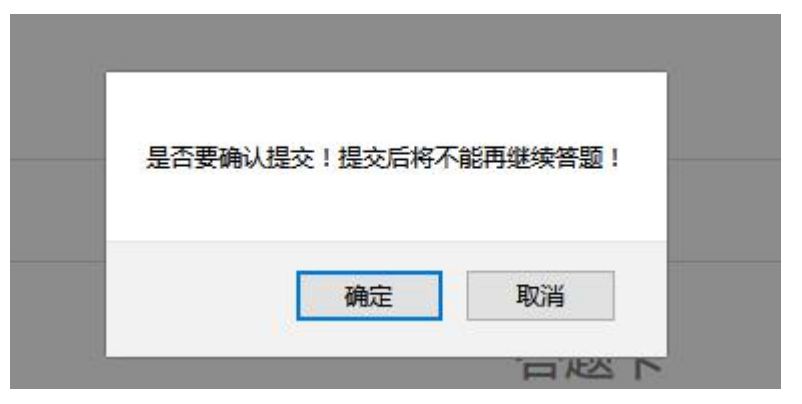

6.如果某省份未安排在此题库进行在线测试,点击【开始答题】

按钮系统会提示学生【您申报学校未安排考试】。

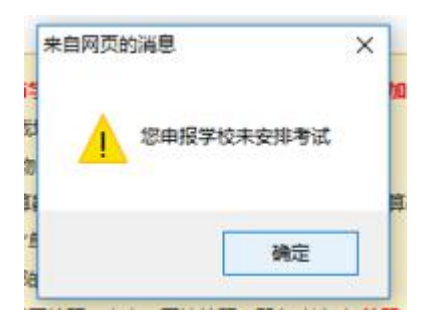

7.学生提交试卷或考试时间结束,再次点击【开始答题】按钮,系统会提示考生【您已经进行了考试】。

| 来自网页的消息   |  |
|-----------|--|
| 忽已经进行了考试! |  |
| 确定        |  |

## 考生须知

 1.学科潜质测试场所须为安静的独立环境,不允许在公共场所 (如学校、图书馆、咖啡馆、嘈杂多人的办公室等)进行学科潜质测 试;

2. 放置电脑的桌面上不允许摆放其他与学科潜质测试有关物品, 包括其他通讯设备和电子设备、书籍、资料等;

3. 学科潜质测试全程不允许使用耳机,包括头戴式耳机、入耳式 耳机、耳麦等各类接听设备。

4. 测试开始前,学生应关闭电脑上无关网页和其他软件,包括各 类通讯软件等;

5. 学科潜质测试开始后不允许更换学科潜质测试场所;

6. 学科潜质测试过程中不允许有任何除考生以外的其他人员参与,应严格避免无关人员在学科潜质测试区域出入;

7. 学科潜质测试期间禁止翻看书籍、资料或使用手机、平板电脑 等;

8.禁止通过他人协助进行作答;

9.禁止抄录、传播试题内容,或通过图片、视频记录学科潜质测 试过程的行为;

10.请各位考生秉持诚信原则,严格遵守学科潜质测试纪律,独 立、认真完成作答。